# **Pharmacist License Online Renewal**

**1** Navigate to Licensure Gateway

#### 2 Click on the license with a red "Expiring soon" banner.

| KENTUCKY                                  |                               | LICENSURE GATEWA                                                  |                                      |               |                   |
|-------------------------------------------|-------------------------------|-------------------------------------------------------------------|--------------------------------------|---------------|-------------------|
| Board of Ph                               | armacy                        | A Home                                                            | Applications                         | My Profile    | ? Help/Resources  |
|                                           |                               |                                                                   | Christopher P. Ha                    | arlow   🌲 0 A | lerts   [+ Logout |
| ome Address 🛛 🗹                           | Personal Licenses & Reg       | gistrations                                                       |                                      |               |                   |
|                                           | This license is expiring soon | Click to manage licer<br>and view documents<br>application histor | nse/permit<br>, receipts,<br>y, etc. |               |                   |
| iling Address   〔2                        |                               | Pharmacist<br>License #: 014951                                   |                                      |               |                   |
| o record on file                          | 00                            |                                                                   |                                      |               | Active            |
| ntact Details 🛛 🖉                         | 8                             |                                                                   |                                      |               |                   |
| ome:<br>fork:<br>o record on file<br>ell: |                               |                                                                   |                                      |               |                   |

Click "Renew as Active"

|              |                           | John Sample 🔰 🐥 1 A               |
|--------------|---------------------------|-----------------------------------|
|              |                           |                                   |
|              |                           |                                   |
| acist #24414 |                           |                                   |
|              |                           |                                   |
|              | icense Options            |                                   |
|              |                           |                                   |
|              | C Renew as Active         | II Inactive License Application & |
| 25           | Print License Certificate | Request Duplicate Engraved        |
|              | Verification Request      |                                   |
| _            |                           |                                   |
| œ _          |                           |                                   |
|              | Files                     |                                   |
|              |                           |                                   |
|              |                           |                                   |

| <b>4</b> Enter your NABP e-Profile I | D                                                                                                    |
|--------------------------------------|----------------------------------------------------------------------------------------------------|
|                                      | ,                                                                                                    |
|                                      | Our records indicate that your Pharmacist License will expire on 02/28/2025.                                                                                                    |
|                                      | A late fee of \$95.00 will be added to all renewals received online after 11:59 P.N<br>renewal is received by <u>02/28/2025</u> only means you will not be assessed a late 1<br>received your renewal may not be processed for several days. Your registratic<br>not wait until the last minute to renew. |
|                                      | Please inform the Board if your name or address has changed (such amendments c<br>process). <u>Also include your correct e-mail address to receive Board communications</u><br><u>mailed</u> .<br>* NABP e-Profile ID:                                                                                    |
|                                      | 000000                                                                                                    |
|                                      |                                                                                                    |
|                                      | Save / Exit Next                                                                                                    |
|                                      |                                                                                                    |

| 5 Click Ne                                                                       | xt                                                                                                    |
|----------------------------------------------------------------------------------|----------------------------------------------------------------------------------------------------|
|                                                                                  | ,                                                                                                    |
| indicate that your Pha                                                           | rmacist License will <u>expire on 02/28/2025</u> .                                                                                                    |
| f \$95.00 will be added<br>received by <u>02/28/202</u><br>our renewal may not b | to all renewals received online after 11:59 P.M. EST on <u>02/28/2025</u> . The fact that your<br><u>5</u> only means you will not be assessed a late fee. Due to the volume of applications<br>e processed for several days. Your registration is not valid until processed. Please do |
| til the last minute to r<br>rm the Board if your nar<br>iso include your correct | enew.<br>ne or address has changed (such amendments cannot be processed via the online renewal<br>e-mail address to receive Board communications and renewals as they are no longer being                                                                                               |
|                                                                                  |                                                                                                    |
| Profile ID:                                                                      | 3                                                                                                    |
|                                                                                  |                                                                                                    |
|                                                                                  | Save / Exit Next                                                                                                    |
|                                                                                  |                                                                                                    |
|                                                                                  |                                                                                                    |

6

Click "Add" to update your Employment Information.

# enewal Application

| as a Pharmacist, enter all of the pharr              | nacies where you currently work. |
|------------------------------------------------------|----------------------------------|
|                                                      |                                  |
|                                                      | + Add                            |
|                                                      |                                  |
| ded!                                                 |                                  |
| lded!                                                |                                  |
| ided!<br>nacy with a DEA registration that serv      | ices Kentucky patients [humans]? |
| ided!<br>nacy with a DEA registration that serv      | ices Kentucky patients [humans]? |
| Ided!<br>nacy with a DEA registration that serv      | ices Kentucky patients [humans]? |
| nacy with a DEA registration that serv<br>R account? | ices Kentucky patients [humans]? |

You may search Kentucky Permitted Businesses by entering at least one criteria below.

| authenticated     | via the Licer   | nsure Gateway.                                                                                                    |   |               |
|-------------------|-----------------|----------------------------------------------------------------------------------------------------|---|---------------|
| KENTU(<br>Board o | CKY<br>of Phari | Search Kentucky Permitted Businesses<br>Please enter at least one criteria below to search for existing businesses. | × | .ICENSU       |
|                   |                 | Permit #                                                                                                    |   | A O My Profil |
|                   |                 | Name                                                                                                    |   |               |
| art               | G               | City                                                                                                    |   |               |
| ucation           |                 | State                                                                                                    |   |               |
|                   |                 | Permit Type                                                                                                    | • | ently work.   |

8 Select "Yes" or "No" for the other questions in this section.

|                 |                            |                               | noro you currentiy from. |  |
|-----------------|----------------------------|-------------------------------|--------------------------|--|
| Employers       |                            |                               |                          |  |
| No records have | ve been added!             |                               |                          |  |
| * Do you work i | in a pharmacy with a DEA r | egistration that services Ken | tucky patients [humans]? |  |
| Yes             |                            |                               |                          |  |
| * Do you have a | a KASPER account?          |                               |                          |  |
| Yes             |                            |                               |                          |  |
|                 |                            |                               |                          |  |
|                 | Dravious                   | Save / Evit                   | Novt                     |  |
|                 | Previous                   | Save / Exil                   | Next                     |  |

7

| If you are currently employed as a Pharmacist, enter all of the pharmacies where you currently work.<br>Employers |
|----------------------------------------------------------------------------------------------------|
| Employers                                                                                                    |
|                                                                                                    |
| No records have been added!                                                                                       |
| * Do you work in a pharmacy with a DEA registration that services Kentucky patients [humans]                      |
| Yes                                                                                                    |
| * Do you have a KASPER account?                                                                                   |
| Yes                                                                                                    |
|                                                                                                    |
| Previous Save / Exit Next                                                                                         |
|                                                                                                    |
|                                                                                                    |
|                                                                                                    |

# 10 Click Next.

| y with a DEA regis | stration that services Kentu | icky patients [humans]? |   |  |
|--------------------|------------------------------|-------------------------|---|--|
|                    |                              |                         | ~ |  |
| count?             |                              |                         | ~ |  |
|                    |                              |                         |   |  |
| evious             | Save / Exit                  | Next                    |   |  |
|                    |                              |                         |   |  |
|                    |                              |                         |   |  |
|                    |                              |                         |   |  |
|                    |                              |                         |   |  |

#### **11** Click the "I Acknowledge" field once you have reviewed CE requirements.

| Ve                                                                                                    | rification                                                                                                    | board of CE credits earned from January 1, 2023 through Decem                                                                                                    |
|----------------------------------------------------------------------------------------------------|----------------------------------------------------------------------------------------------------|----------------------------------------------------------------------------------------------------|
| Co                                                                                                    | onfirmation                                                                                                    | The CE completed for this renewal period must have been obtained from                                                                                                    |
|                                                                                                    |                                                                                                    | * I attest that I have completed, or will have completed, the continu<br>(fifteen [15] contact hours) between January 1, 2024 and February 2<br>least 1 contact hour on the topic of the opioid epidemic or opioid u<br>requirement as a pharmacist licensed in the past 12 months. Note:<br>2025 will only count for this renewal and will not count towards CE |
|                                                                                                    |                                                                                                    | Cknowledge                                                                                                    |
|                                                                                                    |                                                                                                    | Previous Save / Exit                                                                                                    |
|                                                                                                    |                                                                                                    |                                                                                                    |
|                                                                                                    |                                                                                                    |                                                                                                    |
|                                                                                                    |                                                                                                    |                                                                                                    |
|                                                                                                    |                                                                                                    |                                                                                                    |
| 12 Click N                                                                                                  | Vext                                                                                                    |                                                                                                    |
| enewal period mus                                                                                           | t have been obtained from Ja                                                                                                    | nuary 1, 2024 through February 28, 2025.                                                                                                    |
|                                                                                                    |                                                                                                    |                                                                                                    |
| bleted, or will have<br>) between Januar<br>e topic of the opic<br>ist licensed in the<br>is renewal and wi | e completed, the continuing<br>y 1, 2024 and February 28, 2<br>bid epidemic or opioid use o<br>e past 12 months. Note: Any<br>Il not count towards CE cor | education requirements of a minimum of 1.5 CEU<br>025 per 201 KAR 2:015, section 5 (1)(a) with at<br>isorder; OR, I am exempt from this year's CE<br>CE hours obtained in January 2025 - February<br>rtact hours due in 2026.                                                                                                    |
|                                                                                                    |                                                                                                    |                                                                                                    |
|                                                                                                    |                                                                                                    |                                                                                                    |
| Previous                                                                                                    | Save / Exit                                                                                                    | Next                                                                                                    |
|                                                                                                    |                                                                                                    |                                                                                                    |

**13** Answer YES or NO to the following questions.

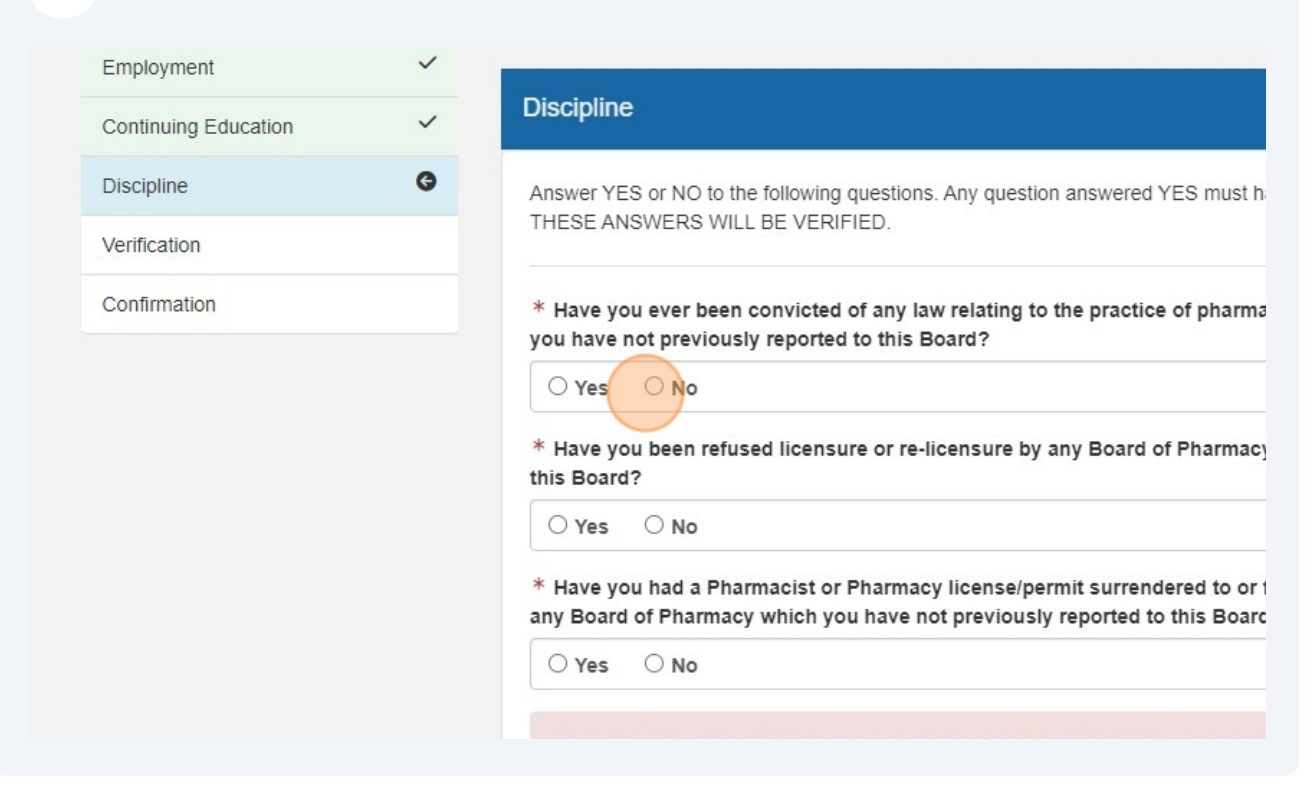

#### 14 Click Next

| licensure or re-licens                                                     | ure by any Board of Phar                                   | macy which you have not prev                                          | viously reported to                     |  |
|----------------------------------------------------------------------------|------------------------------------------------------------|-----------------------------------------------------------------------|-----------------------------------------|--|
| cist or Pharmacy lice<br>hich you have not pre                             | ense/permit surrendered to<br>eviously reported to this B  | o or fined, suspended, probate<br>loard?                              | ed, or revoked by                       |  |
| o makes a false, fraudu<br>bject to disciplinary act<br>on provided above. | llent or forged statement or<br>ion pursuant to KRS 315.12 | misrepresentation of a material f<br>1(1)(e). By signing below, you a | fact in securing<br>re attesting to the |  |
| Previous                                                                   | Save / Exit                                                | Next                                                                  |                                         |  |

**15** Verify the information is correct and click the "I Acknowledge" field once you have completed the application.

|                                                                                                    | Attestation                                                                                                    |                                                                                                    |                                                                                                    |
|----------------------------------------------------------------------------------------------------|----------------------------------------------------------------------------------------------------|----------------------------------------------------------------------------------------------------|----------------------------------------------------------------------------------------------------|
|                                                                                                    | ↑ I certify that the<br>statements shall f<br>investigations tha<br>authorize them to<br>corporation, instit<br>units, and that I u<br>presenting any fal<br>application for a I<br>I Acknowledge | e statements contained in the<br>form the basis of my applica<br>it they deem appropriate and<br>furnish any information the<br>station, association, Board or<br>inderstand according to the l<br>lse, fraudulent, or forged sta-<br>icense or permit. | is application are true,<br>tion and I do authorize<br>I to secure any additio<br>y may now or in the fur<br>any municipal, county<br>Kentucky Revised Stat<br>tement, certificate, dip |
|                                                                                                    |                                                                                                    |                                                                                                    |                                                                                                    |
|                                                                                                    |                                                                                                    | Previous                                                                                                    | Save / Exit                                                                                                    |
|                                                                                                    |                                                                                                    |                                                                                                    |                                                                                                    |
|                                                                                                    |                                                                                                    |                                                                                                    |                                                                                                    |
| 16 Click Next.                                                                                                    |                                                                                                    |                                                                                                    |                                                                                                    |
|                                                                                                    |                                                                                                    |                                                                                                    | 1                                                                                                    |
|                                                                                                    |                                                                                                    |                                                                                                    |                                                                                                    |
| Itements contained in this application are true, complete,<br>I the basis of my application and I do authorize the Kentuc<br>ey deem appropriate and to secure any additional informa-<br>nish any information they may now or in the future have or<br>in, association, Board or any municipal, county, state, or f<br>rstand according to the Kentucky Revised Statutes a licer<br>fraudulent, or forged statement, certificate, diploma, or of<br>use or permit. | and correct, and I agro<br>cky Board of Pharmac<br>tion concerning me, a<br>oncerning me to any p<br>rederal governmental a<br>use may be revoked on<br>ther thing, in connection                 | ee that the<br>y to make any<br>and I further<br>person,<br>agencies or<br>r suspended for<br>on with an                                                                                                    |                                                                                                    |
|                                                                                                    |                                                                                                    |                                                                                                    |                                                                                                    |
|                                                                                                    |                                                                                                    |                                                                                                    |                                                                                                    |
| Previous Save / Exit                                                                                                    | Next                                                                                                    |                                                                                                    |                                                                                                    |
|                                                                                                    |                                                                                                    |                                                                                                    |                                                                                                    |

#### 17 Click "Pay Now"

| You have not paid for your applicat<br>may result in cancellation. In order<br>Applications fees not received with     | ion, please click the button below to do so. Failure to pay for your application to further process and/or review your application, all fees must be paid.<br>in seven days from the submission date will expire. |
|----------------------------------------------------------------------------------------------------|----------------------------------------------------------------------------------------------------|
| A fee can be submitted via credit card<br>convenience fee associated with the<br>credit card, not the Kentucky Board o | (Visa/MasterCard/American Express/Discover) or e-check. There is a small<br>use of a credit card. This convenience fee is distributed to the company accepting your<br>f Pharmacy.                                |
| Payments may also be made via phy:                                                                                     | sical check payable to the Kentucky State Treasurer.                                                                                                    |
| Payment is required to complete the p<br>your application does not construe lic<br>documents.                          | processing of your application. Failure to do so may result in cancellation. Submission of ensure. Please see your application checklist to view next steps and to upload pertinent                               |
| Submission Information                                                                                                 |                                                                                                    |
|                                                                                                    |                                                                                                    |

# 18 Cick the corresponding "Invoice #" All fees are non-refundable. Applications will not be processed until payment has bee Invoices Please click to select an invoice below. The Kentucky Board of Pharmacy accepts credit/debit card and Payments may also be made via physical check payable to the Kentucky State Treasurer. Invoice #31 Tota: \$105.00 Ext / Co Home

| <b>19</b> Select "Pay Online Now" |          |             |              |
|-----------------------------------|----------|-------------|--------------|
|                                   |          |             |              |
|                                   |          |             |              |
|                                   | Quantity | Item Amount | Item '       |
|                                   | 1        | \$105.00    | \$10         |
|                                   |          |             | Total: \$105 |
|                                   |          |             |              |

# 20 Select Method of Payment

| Summary                                                     |
|-------------------------------------------------------------|
| Pharmacist - Renewal<br>Item Price: \$105.00<br>Quantity: 1 |
|                                                             |
| sibility                                                    |
|                                                             |

# 21 Click the "Card Number (required)" field.

| ACH / ELECTRONI        | C CHECK         |                | CREDIT CARD             |
|------------------------|-----------------|----------------|-------------------------|
| Card Details           |                 |                |                         |
| Card Number (required) | Expiration Date | e (required)   | Security Code (required |
|                        | 01 🗸            | 2024 🗸         |                         |
| Cardbolder Details     |                 |                | € <u>Help</u>           |
| Name (required)        |                 | Country (requi | red)                    |
| John Sample            |                 | Lipited S      | tataa                   |

| 22 Enter you | ır "Card Number"   |              |                 |                          |
|--------------|--------------------|--------------|-----------------|--------------------------|
|              | ACH / ELECTRONIC   | CHECK        |                 | CREDIT CARD              |
|              | Card Details       | Expiration D | Date (required) | Security Code (required) |
|              |                    | 01 ~         | 2024 🗸          | € <u>Help</u>            |
|              | Cardholder Details |              |                 |                          |
|              | Name (required)    |              | Country (requ   | uired)                   |
|              | John Sample        |              | United S        | States                   |

**23** Enter your "Expiration Date" and "Security Code" within required fields.

|                                |                  | 04000CM00                | Pharmacist - Renewal<br>Item Price: \$105.00<br>Quantity: 1 |
|--------------------------------|------------------|--------------------------|-------------------------------------------------------------|
| RONIC CHECK                    |                  | CREDIT CARD              | Sub Total                                                   |
|                                |                  |                          | Service Fee                                                 |
|                                |                  |                          | Total                                                       |
| Expiration Date (re<br>01 ~ 20 | equired)<br>24 V | Security Code (required) |                                                             |
|                                | Country (requir  | red)                     |                                                             |
|                                | United S         | tates                    | v                                                           |

# **24** Confirm your Demographic Information is correct.

| City (required)                                                         | State (required) | Zip Code (required) |
|-------------------------------------------------------------------------|------------------|---------------------|
| Frankfort                                                               | KY               | ✓ 40601             |
| Email Address                                                           |                  |                     |
| Please enter your email address to receive a copy<br>receipt via email. | r of your        |                     |
| NEXT                                                                    |                  |                     |
| Cancel and return to Pharmacy Licensing Paymer                          | <u>its</u>       |                     |

**25** Enter your email address in "Email Address" field to receive a copy of your receipt via email.

| Address Line T (required)                                               | Address Line 2   |             |         |
|-------------------------------------------------------------------------|------------------|-------------|---------|
| 125 Holmes Street, Suite 300                                            |                  |             |         |
| City (required)                                                         | State (required) | Zip Code (r | equired |
| Frankfort                                                               | KY               | ✓ 40601     |         |
| Email Address                                                           |                  |             |         |
|                                                                         |                  |             |         |
|                                                                         |                  |             |         |
| Please enter your email address to receive a copy or receipt via email. | f your           |             |         |
| Please enter your email address to receive a copy or receipt via email. | f your           |             |         |
| Please enter your email address to receive a copy or receipt via email. | f your           |             |         |

| 26 Click "Nex | t"                                                                           |             |                               |                                |
|---------------|------------------------------------------------------------------------------|-------------|-------------------------------|--------------------------------|
|               | Frankfort                                                                    | KY          | ~                             | 40601                          |
|               | Email Address                                                                |             |                               |                                |
|               | Please enter your email address to receive a copy of your receipt via email. |             |                               |                                |
|               | NEXT                                                                         |             |                               |                                |
|               | Cancel and return to Pharmacy Licensing Payments                             |             |                               |                                |
|               |                                                                              | Policies Se | curity Discl<br>TEAM<br>KENTU | aimer Accessi                  |
|               |                                                                              | © 2024 Comm | onwealth of Ker<br>Kentucky   | ntucky. All rights res<br>.gov |

# 27 Click "Pay Now"

| Card Number ********1111                                                         | Expiration Date 1/2024                                         |
|----------------------------------------------------------------------------------|----------------------------------------------------------------|
| Cardholder Details                                                               |                                                                |
| John Sample<br>125 Holmes Street, Suite 300<br>Frankfort, KY 40601 United States |                                                                |
| PAYNOW                                                                           |                                                                |
| Cancel and return to Pharmacy Licensing Payments                                 |                                                                |
|                                                                                  | Policies Security Disclaimer Acces:<br>TEAM                    |
|                                                                                  | © 2024 Commonwealth of Kentucky. All rights re<br>Kentucky.gov |

| 28 Click "Fir | lish".                                                           |                                       |              |
|---------------|------------------------------------------------------------------|---------------------------------------|--------------|
|               | Pildillidusi - Reliewal                                          | \$TU0.UU                              | 1            |
|               | Sub Total                                                        |                                       |              |
|               | Service Fee                                                      |                                       |              |
|               | Total                                                            |                                       |              |
|               |                                                                  |                                       |              |
|               |                                                                  |                                       |              |
|               | FINISH                                                           |                                       |              |
|               | Kentucky.gov User?                                               |                                       |              |
|               | We noticed that you are not logged in to Kentucky.gov. If you we | ould like to view your receipt online | after closir |
|               | LOGIN WITH KENTUCKY.GOV CREATE ACCOUNT                           |                                       |              |
|               | Why get a Kentucky gov account?                                  |                                       |              |
|               |                                                                  | Policies Security Disclaime           | r Accessi    |

#### **29** Click "Print" if you would like to print a copy of your receipt.

| Payment Type:<br>Credit Card<br>Account Last 4:                             |       | Pharmacist - Renewal<br>Pharmacist #24414<br>Convenience Fee | 1 |
|-----------------------------------------------------------------------------|-------|--------------------------------------------------------------|---|
| Name:<br>John Sample                                                        |       |                                                              |   |
| Address:<br>125 Holmes Street, Suite 300<br>Frankfort, KY 40601<br>Franklin |       |                                                              |   |
|                                                                             | Print | Exit / Go Home                                               |   |
|                                                                             |       |                                                              |   |
|                                                                             |       |                                                              |   |

# Inclusion of the example of the example of the exa

# **31** To print a copy of your license, click the license

| Board                                                                                                    |   | inacy                    |                    | A Home                                                 | Applications                      | My Profile   | ? Help/Resources  |
|----------------------------------------------------------------------------------------------------|---|--------------------------|--------------------|--------------------------------------------------------|-----------------------------------|--------------|-------------------|
|                                                                                                    |   |                          |                    |                                                        | Christopher P. Ha                 | nlow   🌲 0 A | lerts   C+ Logout |
|                                                                                                    |   |                          |                    |                                                        |                                   |              |                   |
| Home Address                                                                                                | Ľ | Personal Licenses &      | Registrations      |                                                        |                                   |              |                   |
|                                                                                                    |   | This license is expiring | Soon! Please click | to manage licen<br>iew documents,<br>pplication histor | se/permit<br>receipts,<br>/, etc. |              |                   |
| Mailing Address                                                                                             | C |                          | Pharmac            | ist<br>951                                             |                                   |              |                   |
| No record on file                                                                                           |   | 60                       | Expiration: 02/2   | 28/2025                                                |                                   |              | Active            |
| Contact Details                                                                                             | Ľ |                          |                    |                                                        |                                   |              |                   |
| Home:<br>Work:<br>No record on file<br>Cell:<br>No record on file<br>Primary Email:<br>Email Opt Out:<br>No |   |                          |                    |                                                        |                                   |              |                   |

# 32 Click "Print License Certificate"

|               |                              | John Sample 🕴 🌲 1 Alert        |
|---------------|------------------------------|--------------------------------|
|               |                              |                                |
| nacist #24414 |                              |                                |
|               | License Options              |                                |
| 126           | Print License Certificate    | Request Duplicate Engraved Cer |
| .20           |                              |                                |
| ו ני          | Files                        |                                |
|               | File                         | Date                           |
|               | [♣ SAMP-6RS0B3 - Receipt.pdf | 12/12/2024                     |